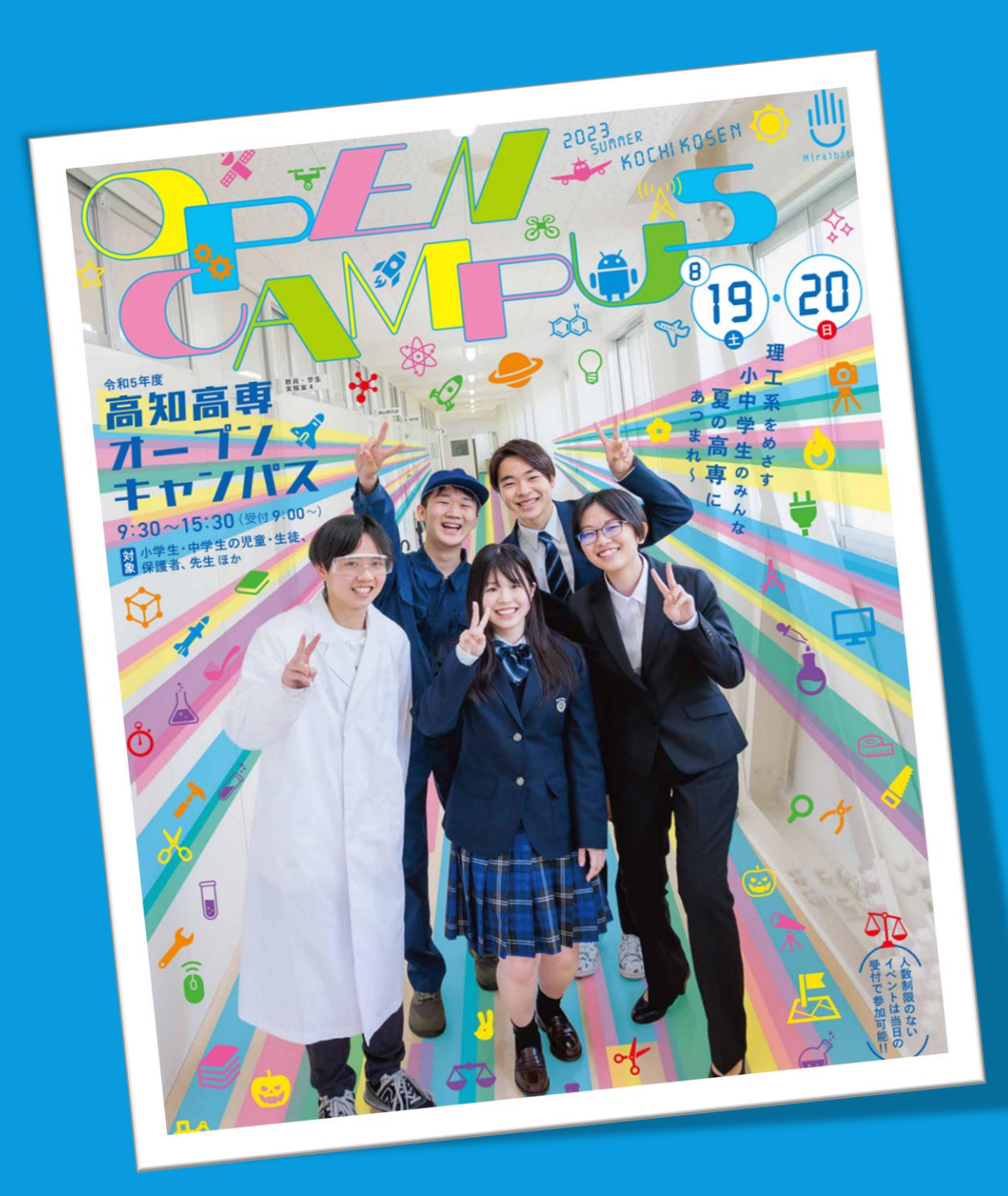

# 令和5年度 高知高専 オープンキャンパス

# 事前登録サイト イベント申込手順

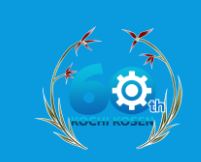

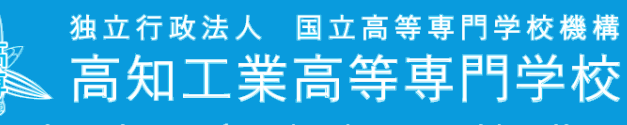

National Institute of Technology, Kochi College

- 事前登録サイト(miraicompass)をご利用 いただくには、初めに「D登録」を行う 必要がございます。
- まだID登録をされていない方は、「事前
   登録サイト ID登録ガイド」を参考に、
   ID登録をお願いいたします。

| 各イベントの内容については、<br>※「利用規約」をご確認いた<br>(はじ<br>【8/19(土)】オープン | 、「詳細」ボタンよりご確認<br>だいたのち、ご利用ください<br>ログインして申込む<br>ひめての方もこちらから) | いただけます<br>。 | CI                                                | JCK                                                                                                    |     |    |
|---------------------------------------------------------|-------------------------------------------------------------|-------------|---------------------------------------------------|----------------------------------------------------------------------------------------------------|-----|----|
| イベント名                                                   | 日時                                                          | 申込          | 受付期間                                              | 概要                                                                                                    | 受付  |    |
| 体験イベント(午前の部)                                            | 2023/08/19 (土)<br>09:00~12:00                               | 要           | 2023/06/21 (水) 00:00<br>~<br>2023/06/30 (金) 23:59 | ・【人数(受験生)】は、参加される小・中学<br>生の方の人数を選択してください。2名まで選<br>択可能です。<br>・兄弟等で別々の体験学習に応募する場合は、<br>ページ上部の「受験生情報変更」→(受験生追<br>加)より、参加者を追加してください(同一メ<br>ールで複数名の登録が可能です)。その後、参 | 受付中 | 詳細 |

|              |                               |   | 加自してに体験すべく下に心募してくたるい。     |     |    |  |
|--------------|-------------------------------|---|---------------------------|-----|----|--|
| 体験イベント(午後の部) | 2023/08/19 (土)<br>13:10~15:30 | 要 | 2023/06/21 (氷) 00:00<br>~ | 受付中 | 詳細 |  |
|              |                               |   | 2023/06/30(金)23:59        |     |    |  |

【8/20(日)】オープンキャンパス

| イベント名        | 日時                            | 申込 | 受付期間                                              | 概要 | 受付     |
|--------------|-------------------------------|----|---------------------------------------------------|----|--------|
| 体験イベント(午前の部) | 2023/08/20 (日)<br>09:00~12:00 | 要  | 2023/06/21(水)00:00<br>~<br>2023/06/30(金)23:59     |    | 受付中 詳細 |
| 体験イベント(午後の部) | 2023/08/20(日)<br>13:10~15:30  | 要  | 2023/06/21 (水) 00:00<br>~<br>2023/06/30 (金) 23:59 |    | 受付中 詳細 |

※この画像はテストページのものです。実際の申し込み画面とは異なる可能性があります。

# 【1.ログイン】

#### 「事前申込受付期間」中に、本 校HP(学校開放イベントページ)の

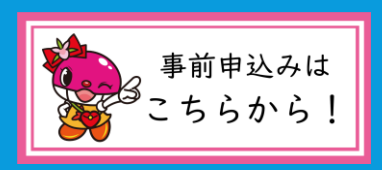

をクリックすると、左のページ が開きます。

 【ログインして申込む (はじめての方もこちら から)】をクリックしてく ださい。

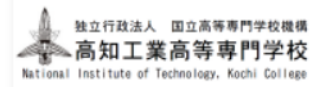

#### 高知工業高等専門学校のイベント申込へようこそ

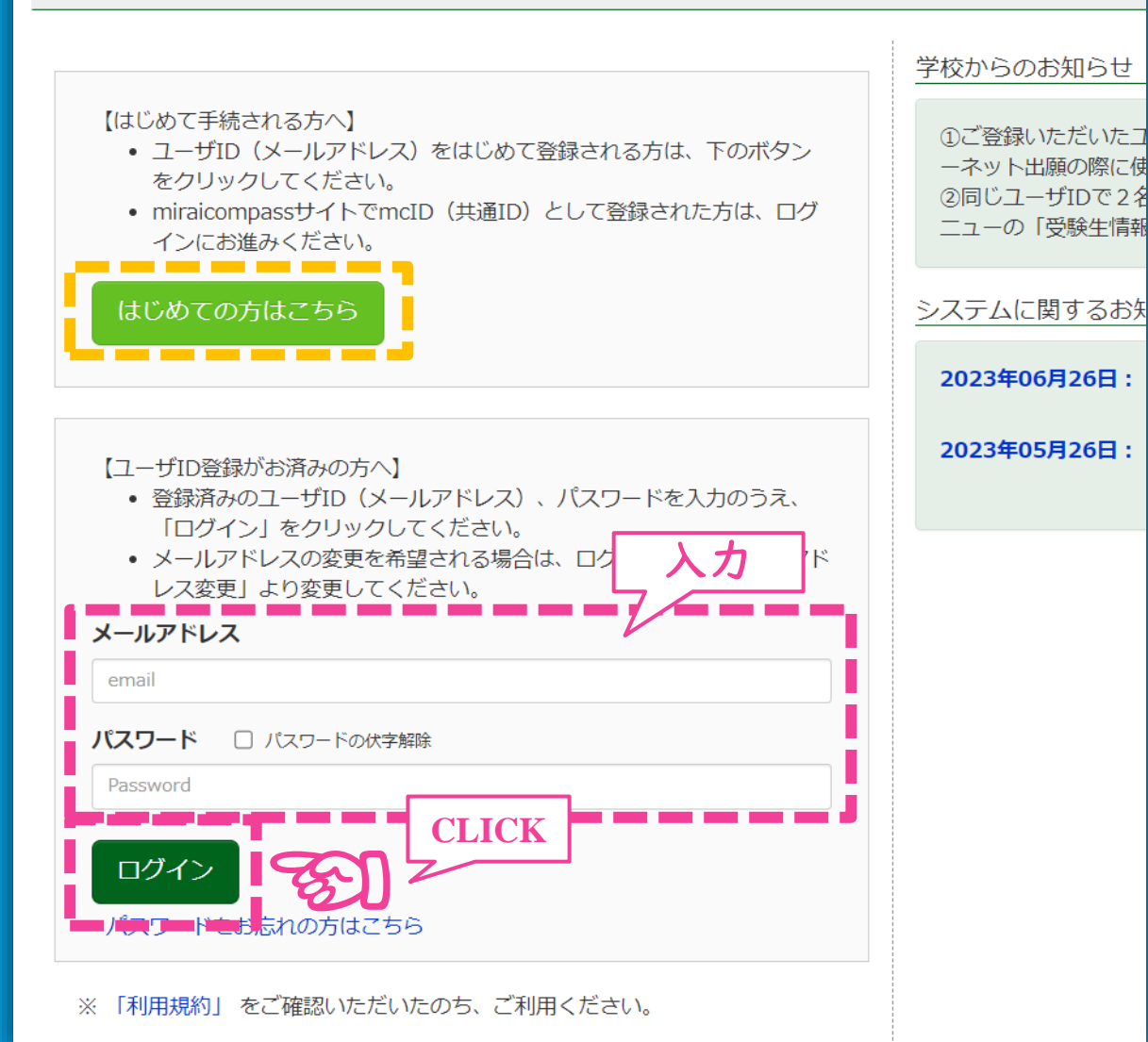

# 【1.ログイン】

# 事前に登録した「メールアドレス」 と「パスワード」を入力し、 【ログイン】をクリックします。

#### ➤ ID登録がお済でない方は、 【はじめての方はこちら】 をクリックし、ID登録をおこ なってください。

4

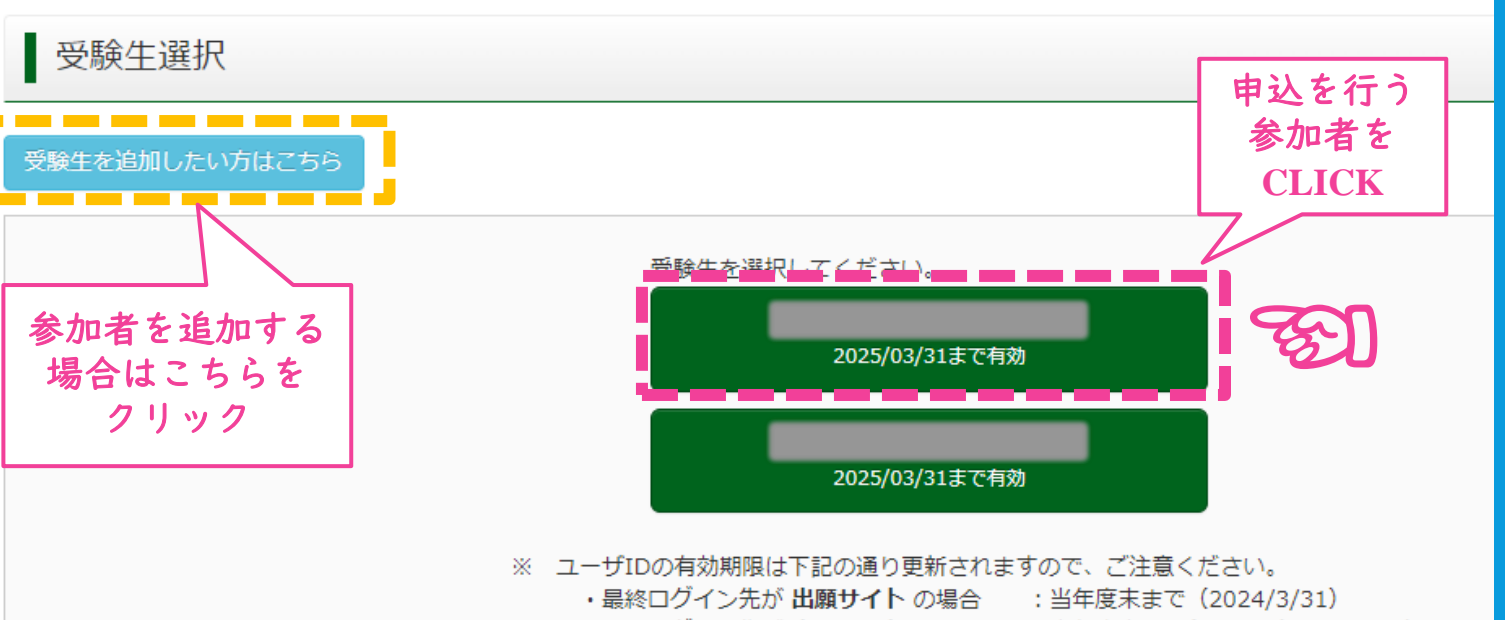

・最終ログイン先が 出願サイト以外 の場合:当年度末 +1年 まで(2025/3/31)

【2.参加者の選択】

# 申込を行う参加者氏名 をクリックします。

本サイトの「受験生」という 表記は、イベントへの「参加 者(児童・生徒)」と読み替 えてください。

双子の兄弟がいる場合などに、一つのメールアドレスで複数の参加者を登録 することができるようになっています。参加者を追加する場合、左上の 【受験生を追加したい方はこちら】をクリックしてください。

| Step1 高知工業高                  | §等専門学校(テン                     | スト) のイ | ベント一覧(マイペ                                         | <b>ージ)</b>                                                                                                    |           | 【3.イベントの確認】                                        |
|------------------------------|-------------------------------|--------|---------------------------------------------------|----------------------------------------------------------------------------------------------------|-----------|----------------------------------------------------|
| 申込履歴・配信メールを<br>【8/19(土)】オープン | 確認する<br>ンキャンパス                |        |                                                   |                                                                                                    |           |                                                    |
| イベント名                        | 日時                            | 申込     | 受付期間                                              | 概要                                                                                                    | 受付        | CLICK                                              |
| 体験イベント(午前の部)                 | 2023/08/19 (土)<br>09:00~12:00 | 要      | 2023/06/21 (水) 00:00<br>~<br>2023/06/30 (金) 23:59 | ・【人数(受験生)】は、参加される小・中学<br>生の方の人数を選択してください。2名まで選<br>択可能です。<br>・兄弟等で別々の体験学習に応募する場合は、<br>ページ上部の「受験生情報変更」→(受験生追<br>加)より、参加者を追加してください(同一メ<br>ールで複数名の登録が可能です)。その後、参<br>加者ごとに体験イベントに応募してください。 | 受付中 詳細/申込 |                                                    |
| 体験イベント(午後の部)                 | 2023/08/19 (土)<br>13:10~15:30 | 要      | 2023/06/21 (水) 00:00<br>~<br>2023/06/30 (金) 23:59 |                                                                                                    | 受付中 詳細/申込 | <ul> <li>申し込みにいイヘントの</li> <li>「詳細/自认」をク</li> </ul> |
| 【8/20(日)】オープン                | ッキャンパス                        |        |                                                   |                                                                                                    |           | リックします。                                            |
| イベント名                        | 日時                            | 申込     | 受付期間                                              | 概要                                                                                                    | 受付        |                                                    |
| 体験イベント(午前の部)                 | 2023/08/20(日)<br>09:00~12:00  | 要      | 2023/06/21 (水) 00:00<br>~<br>2023/06/30 (金) 23:59 |                                                                                                    | 受付中 詳細/申込 |                                                    |
| 体験イベント(午後の部)                 | 2023/08/20 (日)<br>13:10~15:30 | 要      | 2023/06/21 (水) 00:00<br>~<br>2023/06/30 (金) 23:59 |                                                                                                    | 受付中 詳細/申込 |                                                    |

※この画像はテストページのものです。実際の申し込み画面とは異なる可能性があります。

| Step2 イベント詳                                                                                | 田                                      |                                 |                                                   |                                                                                                    |                                                                                            |                                         |
|--------------------------------------------------------------------------------------------|----------------------------------------|---------------------------------|---------------------------------------------------|----------------------------------------------------------------------------------------------------|--------------------------------------------------------------------------------------------|-----------------------------------------|
| 现要                                                                                         |                                        |                                 |                                                   |                                                                                                    |                                                                                            |                                         |
| ベント名                                                                                       | 日時                                     | 申込                              | 受付期間                                              | 概要                                                                                                    |                                                                                            | 受付                                      |
| 験イベント(午前の部)                                                                                | 2023/08/19 (±)<br>09:00~12:00          | ЩW                              | 2023/06/21 (水) 00:00<br>~<br>2023/06/30 (金) 23:59 | <ul> <li>【人数(受験生)】(</li> <li>         選択してください。2名         <ul> <li>兄弟等で別々の体験</li> <li>「受験生情報変更」→</li> <li>ください(同ーメールで</li> <li>参加者ごとに体験イベン</li> </ul> </li> </ul> | よ、参加される小・中学生<br>まで選択可能です。<br>2習に応募する場合は、ペ<br>(受験生追加) より、参加<br>で複数名の登録が可能です<br>>トに応募してください。 | の方の人数を 受付中<br>ージ上部の<br>者を追加して<br>)。その後、 |
| ¥細<br>┃ 撃て!超電磁砲(レ-                                                                         | ールガン)の科学(9:30                          | ~11:00)                         |                                                   | 申し                                                                                                    | 込みたい <sup>5</sup><br>参加人数を<br>                                                             | ーマに<br>入力                               |
| タイトル                                                                                       | 対象                                     | 者                               | 定員                                                | 申込状況                                                                                                    | 人数(受験生)                                                                                    | 人数(保護者等)                                |
| う。 (専攻科) (持帰可)<br>光る花 - イルミネー                                                              | )<br>-ションフラワー - を(                     | 乍ろう(EE-                         | girls企画)(9:30~11::                                | 30)                                                                                                    |                                                                                            |                                         |
| タイトル                                                                                       | 対象                                     | 者                               | 定員                                                | 申込状況                                                                                                    | 人数(受験生)                                                                                    | 人数(保護者等)                                |
| <ul> <li>光る花 - イルミネーション<br/>(EE-girls企画)</li> <li>光ファイバーとLEDを使<br/>ネルギー・環境】(持帰)</li> </ul> | フラワー - を作ろう 小・r<br>ってきれいに光るイルミネー<br>可) | Þ学生<br>ションフラワ・                  | 10 名<br>ーを作ってみよう。(このテ                             | ○<br>マはエネルギー・環想                                                                                                    | 0名 ▼<br>□ースの女子学生EE-girls                                                                   | <u>0名</u> ▼<br>による企画です)【エ               |
| アクリルイルミネー                                                                                  | ションスタンドの製作                             | ₹(9:10~1                        | 1:50)                                             |                                                                                                    |                                                                                            |                                         |
| タイトル                                                                                       | 対象                                     | 者                               | 定員                                                | 申込状況                                                                                                    | 人数(受験生)                                                                                    | 人数(保護者等)                                |
| アクリルイルミネーション:<br>セメントで作ったスタン                                                               | スタンドの製作 小・ロ<br>ドときれいに光るLEDとアク          | 中学生<br>リル板を使っ <sup>、</sup><br>月 | 10名<br>て、自分だけのアクリルイル<br>夏る 参加者情報入力                | ○<br>ミネーションを作ろう。<br>♪ <b>へ</b>                                                                                                    | 0名 ▼<br>(ソーシャルデザイン)<br>CLICK                                                               | 0名 V<br>(挂得可)                           |

※この画像はテストページのものです。実際の申し込み画面とは異なる可能性があります。

【4.イベントの申込】

 申し込みたい体験テーマの
 【人数】を入力し、【参加 者情報入力へ】をクリック します。

【人数(受験生)】

参加する<mark>児童・生徒の人数</mark>。2名まで選択可。

【人数(保護者)】

ー緒に参加する保護者の人数。4名まで選択可。 ※保護者の人数は定員の対象外です。

<注意>

同時間帯に開催されるイベントを 複数選択することはできません。

| Step3 イベント参加者情報                              | አታ                                                                      |
|----------------------------------------------|-------------------------------------------------------------------------|
| ■受験生情報に登録されている項目が自動で<br>画面上部のメニュー「受験生情報会更」から | でゼットされています。<br>海路内容を住在できます。                                             |
|                                              |                                                                         |
| 参加者情報入力                                      |                                                                         |
|                                              | Mt - 例注来 - 4 - 例2篇 (代句)                                                 |
| 54(b+) 00                                    |                                                                         |
|                                              |                                                                         |
| ±4/18 48                                     |                                                                         |
| 12.01                                        | □ 高外の方はチェック                                                             |
| <b>郵便器号</b> 4面                               | 1234567 (1所成章 (平利明平:///25-db.7m)                                        |
| ●新知道北京課 <mark>●の第</mark>                     |                                                                         |
| 市区町村 4日本                                     | 例()つ()()<br>(例:(例)()(例)                                                 |
| 町名 · 番壇 🚲                                    | $ \theta  \ge \bigcirc 1 = 1 = 1$ ( $ \theta  \ge \bigcirc (1 - 1 - 1)$ |
| 建物名 · 部屋番号                                   | 例)00マンション101<br>(使用:(例00マンション101)                                       |
| 電話番号 4日                                      | (¥748¥)                                                                 |
| メールアドレス 48                                   |                                                                         |
| · · · · · · · · · · · · · · · · · · ·        |                                                                         |
| 保護者等情報入力                                     |                                                                         |
| 氏名(漢字)                                       | 姓: <sup>(1)</sup> 未来 名: <sup>(1)</sup> 用 ( <sup>(+)</sup> )             |
| 氏名(カナ)                                       | t2-f: 問)ミライ メーf: 問(22ボル (19007)                                         |
| 住所                                           | □ 翌秋走と同じ住所の場合はチェック                                                      |
|                                              | <ul> <li>満州の方はチェック</li> </ul>                                           |
| 幕便器号                                         | 1234567 (単列展車:ハイブンはし78)                                                 |
| <b>他</b> 们和3 <b>次</b>                        | 第42でください ▼                                                              |
| 市区町村                                         | 例()つ()()<br>(使用:(例()()例)                                                |
| 町名 · 番地                                      | $\theta() \bigcirc (1 - 1 - 1)$ ( $\theta(h) \bigcirc (1 - 1 - 1)$      |
| 建物名 · 部屋番号                                   | (約)○○マンション101<br>(約:(約○○マンション101)                                       |
| 電話器号                                         | (+/MF#)                                                                 |
| メールアドレス                                      | CLICK                                                                   |
|                                              |                                                                         |
|                                              |                                                                         |

## 【5.参加者情報の入力】

 参加者および保護者の氏名や連絡先等を ご入力後、【確認画面へ】をクリック してください。

▶「必須」となっている項目は必ず ご入力ください。

※この画像はテストページのものです。実際の申し込み画面とは異なる可能性があります。

| Step4 イベント申                | 込内容の確認                        |          |                                                   |                                                                                                    |                                                                                 |                                                    |      |
|----------------------------|-------------------------------|----------|---------------------------------------------------|----------------------------------------------------------------------------------------------------|---------------------------------------------------------------------------------|----------------------------------------------------|------|
| 概要                         |                               |          |                                                   |                                                                                                    |                                                                                 |                                                    |      |
| イベント名                      | 日時                            | 申込       | 受付期間                                              | 概要                                                                                                    |                                                                                 |                                                    | 受付   |
| 体験イベント(午前の部)               | 2023/08/19 (±)<br>09:00~12:00 | ġ        | 2023/06/21 (水) 00:00<br>~<br>2023/06/30 (金) 23:59 | <ul> <li>【人数(受験生)】は<br/>調択してください。2名</li> <li>兄弟等で別々の体験手<br/>「受験生情報交更」→</li> <li>ください(同一メールで<br/>参加者ごとに体験イベン</li> </ul> | は、参加される小・中<br>まで選択可能です。<br>*習に応募する場合は<br>(受験生追加)より。<br>*複数名の登録が可能<br>・トに応募してくださ | 学生の方の人数を<br>し、ページ上部の<br>参加者を追加して<br>です)。その後、<br>い。 | 受付中  |
| 詳細                         |                               |          |                                                   |                                                                                                    |                                                                                 |                                                    |      |
| 撃て!超電磁砲(レ                  | ールガン)の科学(9:30                 | ~11:00)  |                                                   |                                                                                                    |                                                                                 |                                                    |      |
| タイトル                       | 対象                            | 者        | 定員                                                | 申込状況                                                                                                    | 人数(受験生)                                                                         | 人数(保護                                              | 者等)  |
| 撃て!超電磁砲(レール方)              | ン)の科学 小・1                     | 中学生      | 4 名                                               |                                                                                                    | 2 名                                                                             | 2 名                                                |      |
| 電気と磁石を使えば、大<br>う。【専攻科】(持帰可 | :きな物体も簡単に動かせるら<br> )          | UN1 70-  | たいどのような力が働いてい                                     | るのかな? 簡単なリニア                                                                                                    | モーターカーを作っ、                                                                      | てレールガンのひみ                                          | つを探ろ |
| 光る花 - イルミネ-                | ーションフラワー - をf                 | 乍ろう(EE-  | qirls企画)(9:30~11::                                | 30)                                                                                                    |                                                                                 |                                                    |      |
| 申込がありません                   |                               |          |                                                   |                                                                                                    |                                                                                 |                                                    |      |
| アクリルイルミネー                  | ーションスタンドの製作                   | E(9:10~1 | 1:50)                                             |                                                                                                    |                                                                                 |                                                    |      |
| 申込がありません                   |                               |          |                                                   |                                                                                                    |                                                                                 |                                                    |      |
|                            |                               |          |                                                   |                                                                                                    |                                                                                 |                                                    |      |
| 参加者情報の確認                   |                               |          |                                                   |                                                                                                    |                                                                                 |                                                    |      |
| 氏名(漢字)                     |                               |          |                                                   |                                                                                                    |                                                                                 |                                                    |      |
| 氏名(カナ)                     |                               |          |                                                   |                                                                                                    |                                                                                 |                                                    |      |
| 生年月日                       |                               |          |                                                   |                                                                                                    |                                                                                 |                                                    |      |
| 新使街马                       |                               |          |                                                   |                                                                                                    |                                                                                 |                                                    |      |
| 10/07/04                   |                               |          |                                                   |                                                                                                    |                                                                                 |                                                    |      |
| 町名 · 務地                    |                               |          |                                                   |                                                                                                    |                                                                                 |                                                    |      |
| 建物名·部屋街号                   |                               |          |                                                   |                                                                                                    |                                                                                 |                                                    |      |
| 電話番号                       |                               |          |                                                   |                                                                                                    |                                                                                 |                                                    |      |
| メールアドレス                    |                               |          |                                                   |                                                                                                    |                                                                                 |                                                    |      |
|                            |                               |          |                                                   |                                                                                                    |                                                                                 |                                                    |      |
| 保護者等情報の確認                  | g                             |          |                                                   |                                                                                                    |                                                                                 |                                                    |      |
| 氏名(漢字)                     | -                             |          |                                                   |                                                                                                    |                                                                                 |                                                    |      |
| 氏名(カナ)                     |                               |          |                                                   |                                                                                                    |                                                                                 |                                                    |      |
| 蘇便掛号                       |                               |          |                                                   |                                                                                                    |                                                                                 |                                                    |      |
| 都道府课                       |                               |          |                                                   |                                                                                                    |                                                                                 |                                                    |      |
| 市区町村                       |                               |          |                                                   |                                                                                                    |                                                                                 |                                                    |      |
| 町名・借地                      |                               |          |                                                   |                                                                                                    |                                                                                 |                                                    |      |
| 建物名·部屋借号                   |                               |          |                                                   |                                                                                                    |                                                                                 | _                                                  |      |
| 電話番号<br>メールアドレス            |                               |          |                                                   |                                                                                                    |                                                                                 | CL                                                 | ICK  |
|                            |                               |          |                                                   |                                                                                                    | $\sim$                                                                          | 2                                                  |      |
|                            |                               | [        | 戻る イベントを申                                         |                                                                                                    | s]]                                                                             | -                                                  |      |
|                            |                               |          |                                                   |                                                                                                    |                                                                                 |                                                    |      |

## 【6. 申込内容の確認】

# 申込内容・入力内容を確認し、間違いがなければ【イベント申込】をクリックしてください。

※この画像はテストページのものです。実際の申し込み画面とは異なる可能性があります。

## 【7. 申込完了】

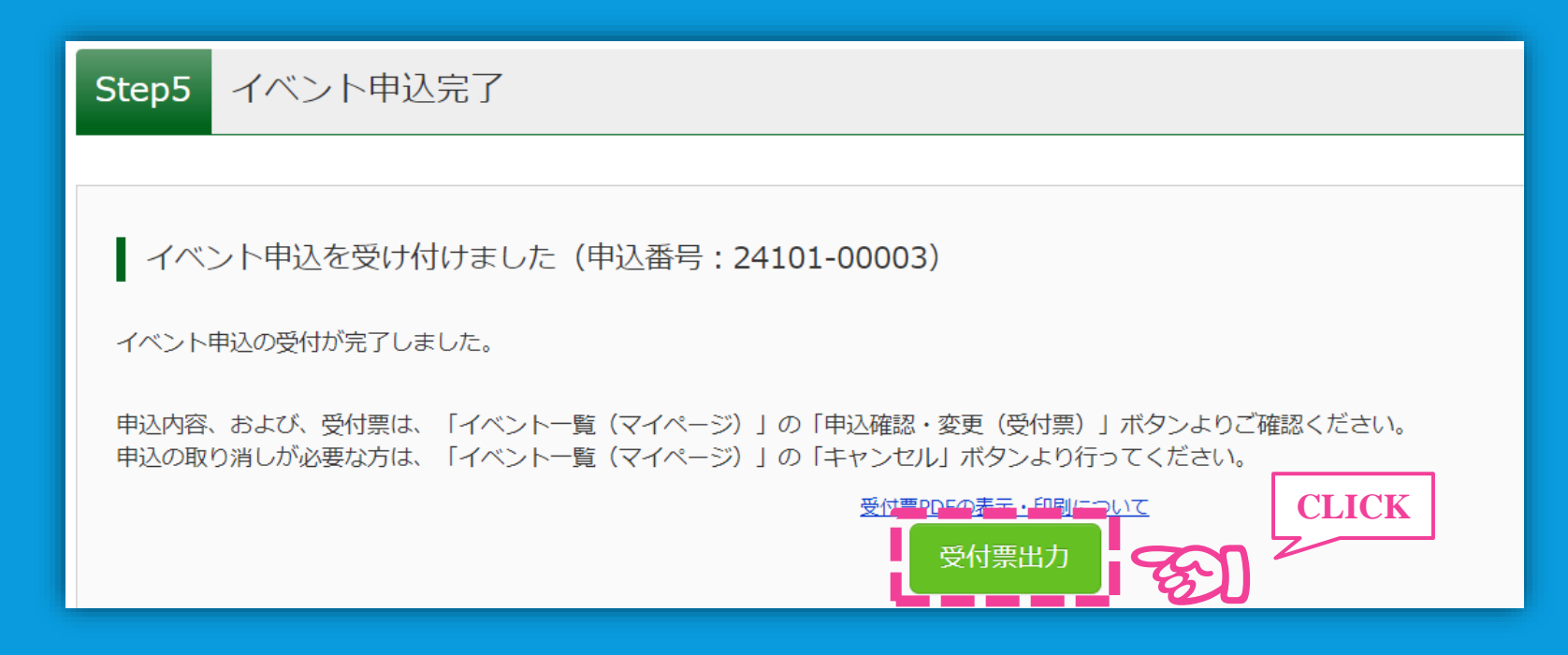

- これで申込は完了です。
- 登録メールアドレスへ、申込完了のメールが送信されますので、ご確認く ださい。
- 「受付票出力」をクリックし、受付票(PDFファイル)をダウンロード してください。

|                                | 体験イベント(午前の部) 受付                   | 票            |
|--------------------------------|-----------------------------------|--------------|
| 高知工業高等専門学                      | 校(テスト)                            |              |
| イベント申込番号                       | 24101-00003                       |              |
| イベント名                          | 体験イベント(午前の部)                      |              |
| 日時                             | 2023/08/19 (±) 09:00 $\sim$ 12:00 |              |
| 氏名(漢字)                         | 高専 太郎                             |              |
| 氏名(カナ)                         | コウセン タロウ                          |              |
| 氏名(漢字)                         |                                   |              |
| 氏名(カナ)                         |                                   |              |
| グループ                           | タイトル                              | 人数(受験生/保護者等) |
| 撃て!超電磁砲(レールガン<br>学(9:30~11:00) | )の科 撃て!超電磁砲(レールガン)の科学             | 2名/2名        |
|                                |                                   |              |
|                                |                                   |              |
|                                |                                   |              |

【受付票について】

・ 受付票は印刷し、体験
 テーマ参加時に受付へ
 ご提出ください。

 印刷が難しい場合は、保存 したPDFファイルか、申込 完了メールを受付でお見せ ください。

※この画像はテストページのものです。実際の申し込み画面とは異なる可能性があります。

### 【申込内容の修正・取り消しについて】

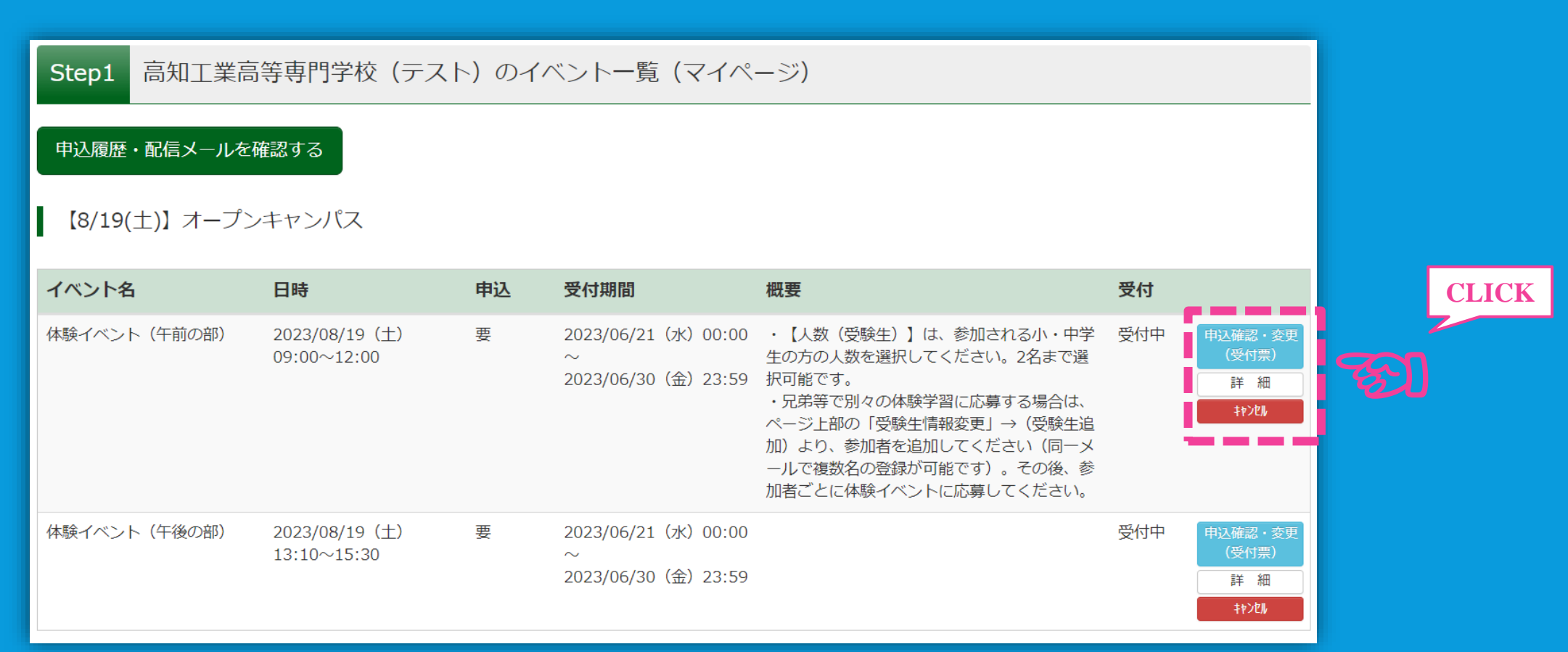

※この画像はテストページのものです。実際の申し込み画面とは異なる可能性があります。

▶ 期間内であれば、申込の修正・取り消しが可能です。 【イベントー覧 (マイページ)】より、修正・取り消しを行ってください。